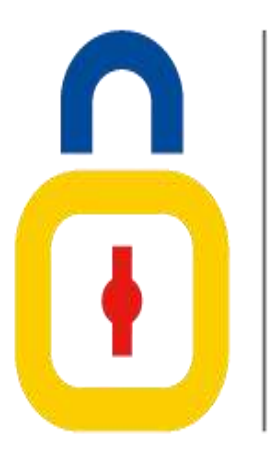

**COSEDE** Corporación del Seguro de Depósitos, Fondo de Liquidez y Fondo de Seguros Privados

# SISTEMA DE PAGOS Y RECUPERACIONES

# Manual de Usuario del Cierre del Proceso de Liquidación en SPR

MUS-GPS-02-01-03 Versión 01

Coordinación Técnica de Mecanismos de Seguridad Financiera

*Febrero – 2019* 

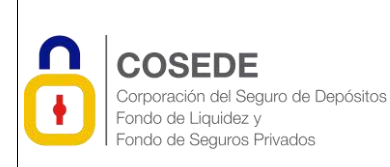

el SPR

# Contenido

| 1. | NO     | RMAS GENERALES2                              |
|----|--------|----------------------------------------------|
|    | 1.1    | Objetivo2                                    |
|    | 1.2    | Alcance2                                     |
| 2. | NIV    | /ELES DE RESPONSABILIDAD2                    |
| 3. | GL     | OSARIO DE TÉRMINOS Y/O DEFINICIONES2         |
| 4. | DE     | SARROLLO DEL MANUAL USUARIO3                 |
|    | 4.1    | Descripción de la aplicación3                |
|    | 4.2    | Desarrollo del MANUAL Usuario3               |
|    | 4.2.1  | Aplicación / Sistema                         |
|    | 4.2.1. | 1Estructura general del sistema3             |
|    | 4.2.1. | 1.1 Ingreso usuario Liquidador:3             |
|    | 4.2.1. | 1.2 Home usuario liquidador:5                |
|    | 4.2.1. | 1.3 Proceso de Cierre (usuario liquidador)6  |
|    | 4.2.1. | 1.4 Proceso de Cierre (usuario mecanismos)11 |
|    | 4.2.1. | 1.5 Proceso de cierre (usuario Liquidador)14 |
| 5. | AN     | EXOS15                                       |
| 6. | CO     | NTROL DEL DOCUMENTO16                        |
|    | 6.1    | Identificación del Documento16               |
|    | 6.2    | Uso del Documento16                          |
|    | 6.3    | Historial de Cambios16                       |
| 7. | FIR    | MAS DE REVISIÓN Y APROBACIÓN                 |

Cierre del proceso de liquidación en Página 2 de 17 el SPR

# 1. NORMAS GENERALES

# 1.1 Objetivo

Especificar al usuario el cambio realizado en el sistema SPR tanto en el módulo "EFI en liquidación" y "Liquidador".

# **1.2 Alcance**

El manual está dirigido al usuario final de la Coordinación Técnica de Mecanismos de Seguridad Financiera y al usuario externo denominado "Liquidador", usuarios del sistema SPR.

# 2. NIVELES DE RESPONSABILIDAD

| No. | Rol                                                               | Atribuciones y responsabilidades                                                                            |
|-----|-------------------------------------------------------------------|----------------------------------------------------------------------------------------------------|
| 1   | Responsable de la<br>Unidad de<br>Inteligencia de<br>Negocios UIN | Revisión y aprobación del manual técnico operacional.                                                       |
| 2   | Técnico de la<br>Consultoría                                      | Elaboración de cambios realizados en la aplicación que definirá el<br>manual técnico operacional de cambios |

# 3. GLOSARIO DE TÉRMINOS Y/O DEFINICIONES

| Término /Abreviatura | Definición                                                                                                   |
|----------------------|----------------------------------------------------------------------------------------------------|
| SPR                  | Sistema de Pagos y Recuperaciones                                                                            |
| UIN                  | Unidad de Inteligencia del Negocio                                                                           |
| BDD                  | Base de Datos de Depositantes original                                                                       |
| BDDM                 | Base de Datos de Depositantes modificada                                                                     |
| EFI                  | Entidad financiera, tanto del Sector Financiero<br>Privado como del Sector Financiero Popular y<br>Solidario |

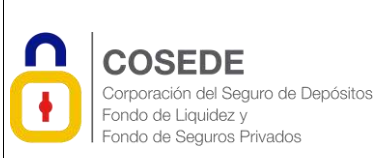

## Cierre del proceso de liquidación en Pa el SPR

# 4. DESARROLLO DEL MANUAL USUARIO

# 4.1 Descripción de la aplicación.

Se ha creado en el módulo del liquidador una interfaz para que el liquidador pueda solicitar el <u>cierre del proceso de liquidación en el SPR</u>, lo cual implica la transformación de los registros de la base de datos de depositantes que hasta ese momento los mantuvo con estado "INACTIVO" y motivo "NO JUDICIAL" a estado "ELIMINADO", de manera que se procese de forma automática, obteniendo como resultado un código hash del documento así como la confirmación del resultado del proceso.

Por cuanto el cambio de estado "INACTIVO" y motivo "NO JUDICIAL" a estado "ELIMINADO", será automático, previo a enviar la solicitud de cierre del proceso de liquidación, es responsabilidad del liquidador verificar si alguno de los registros que permanece como "INACTIVO", es necesario activarlo, de manera que se mantenga en la base de datos de depositantes sumando al costo contingente. De ser necesario activar algún registro, deberá realizar el proceso de "Activación de registros" a través del interfaz creado en el SPR para el efecto.

Los registros que cambien de estado "INACTIVO" y motivo "NO JUDICIAL" a estado "ELIMINADO", disminuyen el monto de costo contingente, por cuanto se eliminan de la base de datos de depositantes.

### 4.2 Desarrollo del MANUAL Usuario

# 4.2.1 Aplicación / Sistema

### 4.2.1.1 Estructura general del sistema

La estructura general del Sistema no tiene cambios en su operatividad general, más bien se ha complementado. A continuación, se realiza una descripción al cambio en el mismo.

### 4.2.1.1.1 Ingreso usuario Liquidador:

Luego que un liquidador ha enviado una BDD, el sistema presentará tres nuevas opciones, siendo una de estas la de "Cierre de liquidador": Esta nueva opción se implementó en el sistema SPR.

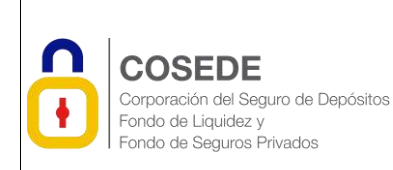

# MANUAL DE USUARIO

Código: MUS-GPS-02-01-03 Fecha de creación: 04/02/2019 Versión: 01 Página 4 de 17

Cierre del proceso de liquidación en Página 4 de 17 el SPR

| 📫 O 🛱 🗃 💽 📑 🍡                                    | z <sup>4</sup> ∨ 40 1⊒ 000 100 100 100 100 100 100 100 100   |
|--------------------------------------------------|--------------------------------------------------------------|
| 🕂 COSEDE 🕷 🖷 population A                        | x M ImmatPleDidecontrate + - # X                             |
| € → C () National 192,3682,164008                | ÷ E Y 🖗 🚺                                                    |
| 📰 Apja 🔹 Escimenta 🥫 lestas 🧕 diversion 🖪 1923/8 | 🔋 Lanat 🚦 aina. 🗒 Mellik 🚦 aineas 📇 Itala 💿 + 📇 Oberbaarmeta |
| Sistema de                                       | Pagos y Recuperaciones                                       |
|                                                  | Section 10.1                                                 |

El Liquidador debe registrar sus credenciales para acceder al sistema.

| 🗯 o 🖙 🚍 💽 📓 👒                                                                                                    |                                          | цŝ.          | ~ 00  | D.              | NG<br>AL | 18835<br>2011/20 | 10    | ٩į   |
|----------------------------------------------------------------------------------------------------|------------------------------------------|--------------|-------|-----------------|----------|------------------|-------|------|
| 🚡 Cookie 🛛 🕺 🖤 Addemit                                                                                                    | * M Suters and Linkin warkado. *         | +            |       |                 | -        | - (              | 7     | ×    |
| ← → C ▲ Null secure 1921682.16.000, legin                                                                                         |                                          |              | *     | 因               | ۲        | ÷ (              | 0     | 1    |
| 📰 App: 🔹 Doobracha 🧾 Analas 🛄 diverson 📗 MEEAde                                                                                   | 🖀 comine 🚺 others 📓 Mitalife 🎆 Allerines | teen a       |       | 1.              | 1        | Other            | 00081 | řite |
| Constraint of Depart to Desistant<br>Ports to Lipsking<br>Annue to Depart Provide<br>Login<br>Gödligo Seguridad<br>E-Mail Address | na 22117<br><br>cani_Junior@totrial.com  |              |       |                 |          |                  |       |      |
| Password                                                                                                    |                                          |              |       |                 |          |                  |       |      |
|                                                                                                    | III Harventer Mc                         |              |       |                 |          |                  |       |      |
|                                                                                                    | 6.029)                                   |              |       |                 |          |                  |       |      |
|                                                                                                    |                                          | Acta<br>Sine | ate V | Vind:<br>r to e |          | Nire             |       |      |

el SPR

# 4.2.1.1.2 Home usuario liquidador:

Luego de acceder en la misma ahora el liquidador podrá seleccionar la IFI en liquidación, así como los procesos a su cargo, teniendo dos instancias:

| 🗰 O 🛱 🔚 🥻                |                                                                       |                                                                                                    | eft.    | ✓ 08 10 104 2011/2018 1020                 |
|--------------------------|-----------------------------------------------------------------------|----------------------------------------------------------------------------------------------------|---------|--------------------------------------------|
| 🖄 Calete                 | * The second                                                          | A H Sen IN OED alloc                                                                                                    | +       | - a ×                                      |
| ← → Ø Ø Netsecure        | 192,9482.960001/s.60c/hq.idd                                          | sfor.                                                                                                    |         | * * * * 0 :                                |
| 🖽 Appr 🔺 Bookmarks 🔠 Inv | iler 😃 diervon 📕 Millini                                              | 📙 carson 🚨 chany 📕 Mirellin 📕 diversio                                                                                                    | II feet | # 📙 Orler Bestiviolis                      |
| COSED                    | E<br>tagara da Daninamo<br><sup>11 d</sup><br>un <sup>14</sup> danina |                                                                                                    |         | amor danilo satisti +                      |
|                          |                                                                       |                                                                                                    |         | Area: Externo                              |
| Elis mignadas al Liqui   | dador : anot danko solas                                              |                                                                                                    |         |                                            |
| Effs disponibles         | Seleccione la IFI en liquidación                                      | <u>(+)</u>                                                                                                    |         |                                            |
| Proceedits)              | Selectore el proceso a Ejecul                                         | and the second second sec |         |                                            |
| Procesar                 |                                                                       |                                                                                                    |         |                                            |
|                          |                                                                       |                                                                                                    |         |                                            |
|                          |                                                                       |                                                                                                    |         |                                            |
|                          |                                                                       |                                                                                                    | Activ   | the Windows<br>allege to actually Theorems |

1.- Cuando se ingresa por primera vez, solamente aparecerá la carga de la BDD original como se observa a continuación:

| Efis asignadas al Liquidador | : Liquidador Linkpulse Siete         |  |
|------------------------------|--------------------------------------|--|
| Efis disponibles             | Cooperativa de prueba Link pulse 7 👻 |  |
| Proceso(s)                   | Seleccione el proceso a Ejecutar 🗨   |  |
|                              | Seleccione el proceso a Ejecutar     |  |
| Procesar                     | Procesar Base de Datos Original      |  |

2.- Una vez que la Base de Datos Original fue aprobada, ahora se puede realizar las actividades que se ven a continuación, el liquidador deberá seleccionar la opción: Cierre de liquidador

| COSEDE<br>Corporación del Seguro de Depósitos<br>Fondo de Liquidez y<br>Fondo de Seguros Privados | MANUAL DE USUARIO<br>Cierre del proceso de liquidación en<br>el SPR | Código: MUS-GPS-02-01-03<br>Fecha de creación: 04/02/2019<br>Versión: 01<br>Página 6 de 17 |
|---------------------------------------------------------------------------------------------------|---------------------------------------------------------------------|--------------------------------------------------------------------------------------------|
| Efis disponibles                                                                                  | coop nacional ecuador s.a.2023 *                                    |                                                                                            |
| Proceso(s)                                                                                        | Seleccione el proceso a Ejecutar                                    |                                                                                            |
| Procesar                                                                                          | Procesar Base de Datos Modificada<br>Activaciones / Desactivaciones |                                                                                            |
|                                                                                                   | Cierre de Liquidador                                                |                                                                                            |

# 4.2.1.1.3 Proceso de Cierre (usuario liquidador)

Al acceder a esta opción se puede descargar 3 archivos:

- Formato de Solicitud de cierre del proceso de liquidación
- Manual de usuario para el cierre del proceso de liquidación en SPR
- Reglamento de Gestión del Seguro de Depósitos

Una vez que se haya llenado y firmado el formato descargado será posible subir el documento:

| ( (austain + ) injustra fors; +<br>Anna Riberto<br>DESHE av (upstator or in Encount: Deependry or production point it                                                                                                    | (matter (mpor tag -                                                                                                    |
|----------------------------------------------------------------------------------------------------|----------------------------------------------------------------------------------------------------|
| EESTRE an Lightedar de le Terrant. Disponeire de preste Line puise 1                                                                                                    | 300150em                                                                                                    |
| CESHE an Ligensen on a Encode. Ecoperative de private Lan pulse 8                                                                                                    |                                                                                                    |
|                                                                                                    | H48 millupeteknike folgenetive miljevete Line pute 1                                                                       |
| Australity - standard (Strand)         Execution         Execution <thexecu< td=""><td>Adama a prosectiva una comparadore de Soria do Espanheiro de Soria do Espanheiro de Soria do Espanheiro de Soria do DERRE.</td></thexecu<> | Adama a prosectiva una comparadore de Soria do Espanheiro de Soria do Espanheiro de Soria do Espanheiro de Soria do DERRE. |

El liquidador procederá a subir la solicitud:

|                          | EDE                           | MANUAL DE USUARIO                              | Código:<br>Fecha de<br>Versión: | MUS-GPS-02<br>e creación: 04<br>01 | 2-01-03<br>4/02/2019 |
|--------------------------|-------------------------------|------------------------------------------------|---------------------------------|------------------------------------|----------------------|
| Fondo de l<br>Fondo de s | iquidez y<br>Seguros Privados | Cierre del proceso de liquidación en<br>el SPR | Página                          | 7 de 17                            |                      |

| - U (2.54   | it signs [152.39      | AZIA MINYA MINA MANAGAMINI MINYA (2014)     |                                                                                                    | *                         | 0 |
|-------------|-----------------------|---------------------------------------------|----------------------------------------------------------------------------------------------------|---------------------------|---|
|             |                       |                                             |                                                                                                    | Lincolser Lengolies Tax + |   |
|             |                       |                                             |                                                                                                    | Area: 200000              |   |
| CERRS 8     | el Lapadostor de la 7 | Entited Cooperative de planter Line guite 1 |                                                                                                    |                           |   |
| Seg.        | - marine              | Nome IN Collection (1907) (1909)            | Descurger Armstein die Soli-staal<br>die Gorie Gel Ayusteelen<br>Descurger Proportieren die<br>Descurger Descurgen die Descurge |                           |   |
|             |                       |                                             | Lepataint                                                                                                    |                           |   |
|             |                       | Cooperativa                                 | a de prueba Link pulse 3                                                                                                    |                           |   |
| Solution of | oo Cierre             | been sub-                                   | n dete                                                                                                    |                           |   |
|             |                       |                                             |                                                                                                    |                           |   |
|             |                       |                                             |                                                                                                    |                           |   |
|             |                       |                                             |                                                                                                    |                           |   |

Aparecerá un mensaje indicando que procederá a cargar un nuevo archivo de prueba de Cierre de Liquidador, dará clic en Aceptar o Cancelar:

|                                  | 702.308.216.6000 the<br>Unit provided copyer or some within the<br>Upperform                                                                                                    | where Concern                                                                                                    | Lisztister Lenguiss, Tax +         |
|----------------------------------|----------------------------------------------------------------------------------------------------|----------------------------------------------------------------------------------------------------|------------------------------------|
| ador de la Entidad - Coopers     |                                                                                                    |                                                                                                    | Artist Externs                     |
| a de Cicanià.<br>Antonio Schulto | 4000 mittiin Demonstration<br>Demonstration<br>Dem | per Avenuer die Doktaal<br>is Gol Aynatiaan<br>per Regionnerste die<br>det Seguint die Ceptutien<br>per Die anternet die<br>inderse die Cleren dae<br>and |                                    |
| - OPENING                        | Cooperativa de prueba                                                                                                    | Link pulse 3                                                                                                    |                                    |
|                                  | nder de la Cattinal Cooperat<br>Denne de calares<br>Renne de calares<br>Renne de calares                                                                                                    | Cooperativa de prueba     Cooperativa de prueba                                                                                                    | Cooperativa de prueba Link pulse 3 |

Se mostrará un mensaje informando que la Solicitud fue subida exitosamente.

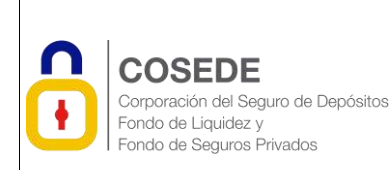

# MANUAL DE USUARIO

Código: MUS-GPS-02-01-03 Fecha de creación: 04/02/2019 Versión: 01 Página 8 de 17

Cierre del proceso de liquidación en Página 8 de 17 el SPR

|                                         |                                                                     | Area: Erter                                                                                                    |   |  |
|-----------------------------------------|---------------------------------------------------------------------|----------------------------------------------------------------------------------------------------|---|--|
| OTRE: or Lepite                         | ter nis he Drittland. "Congernativa die genadue Lorie poster 3      |                                                                                                    |   |  |
| Hanse Here                              | Martin de Lobertines (MART), MART<br>Name de gales<br>General Refer | Concerptor Internation des Scientification<br>des Cierres des consultantes<br>Concernantes Internation des Consultantes<br>Concernantes International Consultantes<br>Descanzagnes Des consectes del<br>propriezes consectes del<br>propriezes consectes del<br>propriezes consectes del |   |  |
|                                         |                                                                     |                                                                                                    |   |  |
|                                         | Cooperativa de                                                      | prueba Link pulse 3                                                                                                    |   |  |
| Bolizitad de Cierre                     | Cooperativa de                                                      | prueba Link pulse 3<br>kmc/e-sature-cerver readers with estimate pri-                                                                                                    |   |  |
| bolicitad de Cierre<br>Occumento ectual | Cooperativa de<br>(Record Alexa) Ingle el les constants             | prueba Link pulse 3<br>konstante satur e Cerre de castor de satur estuarente per                                                                                                    | ] |  |

A continuación, el Liquidador debe "Cargar la solicitud de Cierre", luego de lo cual aparecerá un resumen de la carga.

| A       | × *                    | A Real Procession of Concession of Concessio |                                                                    |              |
|---------|------------------------|----------------------------------------------------------------------------------------------------|--------------------------------------------------------------------|--------------|
| e + 0   | 10 fit al ward 11      | CMUIA INTY CO. Premierce (1)                                                                                                    |                                                                    | 9 <b>0</b> 1 |
|         | Carpel Scitcibul III C | () ARU                                                                                                    | Crystallador                                                       |              |
|         |                        | Cooperativa de p                                                                                                    | prueba Link pulse 3                                                |              |
|         | kolulud de Cerre       | (Section allow) Write at two electronics                                                                                                    | Address Service Andress Cardina Cardina Service                    |              |
|         | Socureerto unicati     | O 10,000,00000 2010100000                                                                                                    | Comparison and the per-                                            | 2            |
|         |                        | Transform to Carp                                                                                                    | e de Budollou de Carte                                             |              |
|         |                        | T. Terrar Venter<br>2 Anterior Instance Card                                                                                                    | ner 2016-12 er COARD<br>nersele Der Dente protectet<br>nerselekter |              |
| B Lepth | an ei e                | dalegat - Capacitoritae                                                                                                    | *                                                                  | Water Lots 1 |

Luego de esto el liquidador procederá a "Envío Solicitud de Cierre":

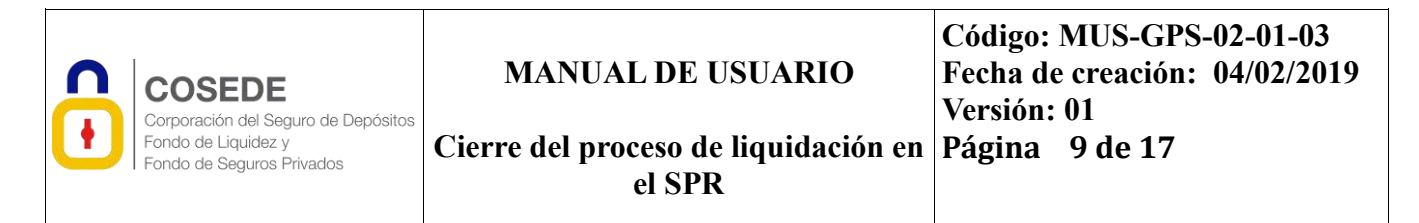

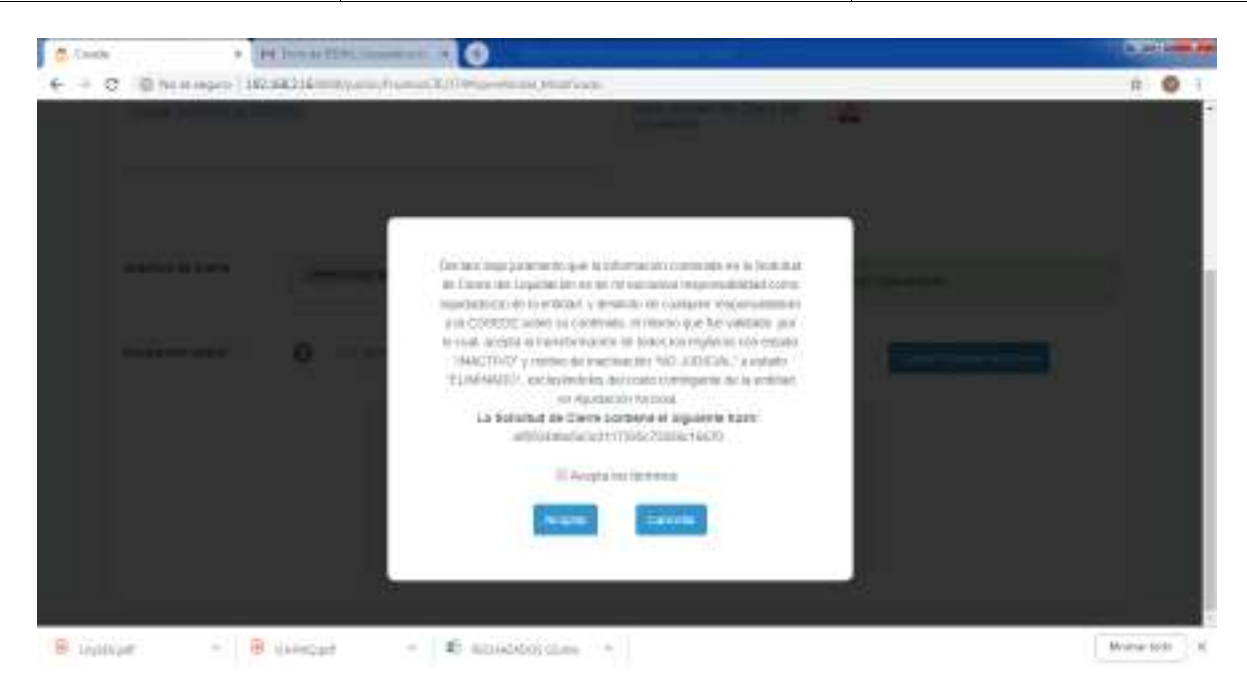

El sistema solicitará una Aceptación de términos. Y enviará la solicitud:

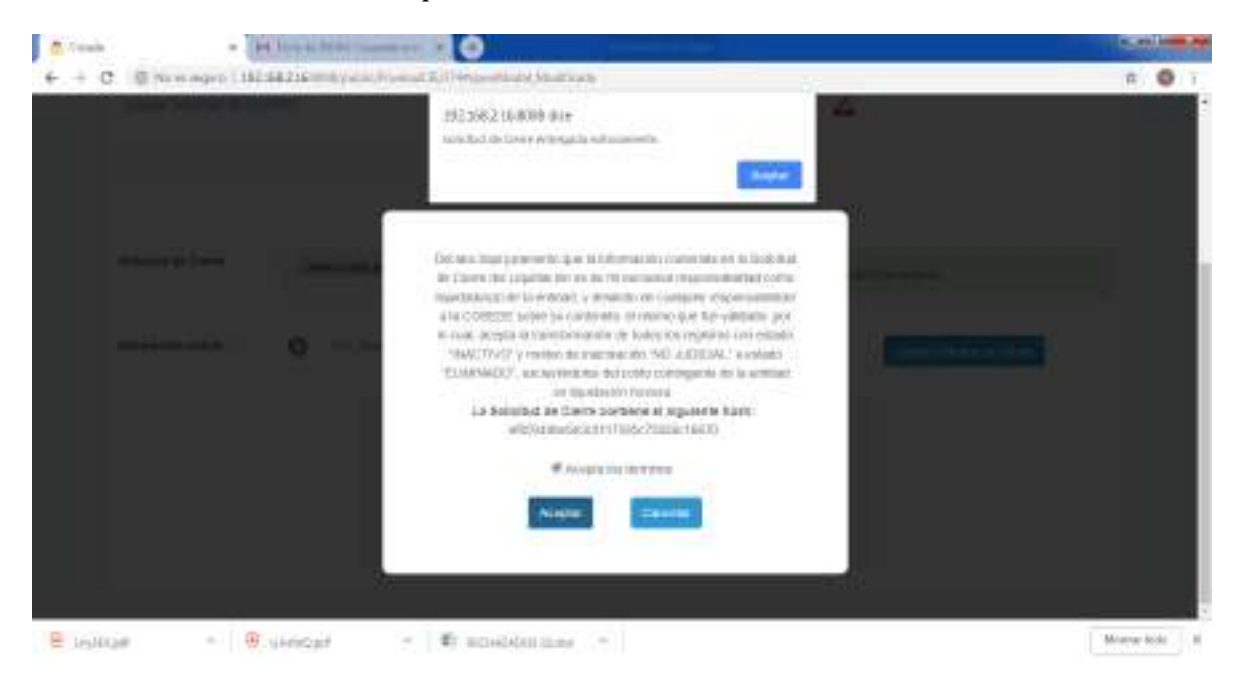

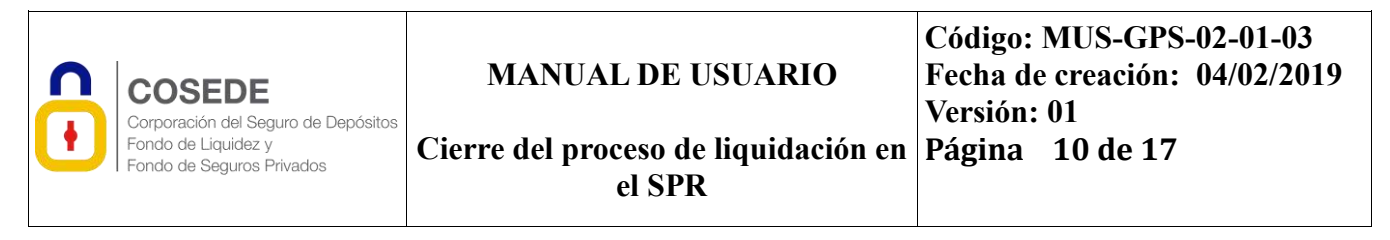

| Costs + Hillion                 | attitumenta a                      |                                                        |    |                         |   |   |
|---------------------------------|------------------------------------|--------------------------------------------------------|----|-------------------------|---|---|
| O Dhennorn 18238214             | an average states of the William   |                                                        |    | ά                       | 0 | Ŧ |
|                                 |                                    |                                                        |    | (apatane (wepare this + |   |   |
|                                 |                                    |                                                        |    | Asso: Balanca           |   |   |
| CERRE and Lepatholic de la Trem | E esta estadente el información de |                                                        |    |                         |   |   |
| - Advant                        | or contraction of the second       | Descargar Armato de Dullukal<br>de Capita de Lapadaria | 2  |                         |   |   |
| ingener internet/inspe          |                                    | Gestär dei Segun de Depådni                            | E  |                         |   |   |
| Carpy Solution (2010)           |                                    | Tright sciamen, the Clerin dat                         | E  |                         |   |   |
| Cargar Solucitation (201111)    |                                    | Employation and the Diverse and<br>Elevantation        | E. |                         |   |   |
|                                 |                                    |                                                        |    |                         |   |   |
|                                 |                                    |                                                        |    |                         |   |   |

Luego de esto, el sistema enviará automáticamente un correo al Liquidador informando que se ha receptado la solicitud de cierre de liquidación y se adjuntará el comprobante de recepción de cierre de liquidación, el mismo que pasa a ser analizado por la Coordinación Técnica de Mecanismos de Seguridad Financiera (CMSF) para su aprobación o rechazo:

| ð                                                                   | CORPORACIÓN I                                                                                                    | DEL SEGURO DE DEPÓSITOS, FO<br>FONDO DE SEGUROS PRIVAD                                                                                                    | NDO DE LIQU<br>OS.                                                                                | UIDEZ Y                                                                             |
|---------------------------------------------------------------------|----------------------------------------------------------------------------------------------------|----------------------------------------------------------------------------------------------------|---------------------------------------------------------------------------------------------------|-------------------------------------------------------------------------------------|
|                                                                     | COMPROLA                                                                                                    | NTE DE RECEPCIÓN DE CIERRE I                                                                                                    | DE LIQUEMO                                                                                        | ION                                                                                 |
| Estim                                                               | edo Liquidador(s):                                                                                                    |                                                                                                    | Na. de Ca                                                                                         | naprobante: 140                                                                     |
| insolar<br>Instal                                                   | réndeles del costo contin<br>termados a sliminados co                                                                                                    | ngente de la entidad en liquidación fornosa. E<br>or el consentimiento del liquidador son los sig                                                                                                    | l detallo de los regi<br>paientes:                                                                | actor                                                                               |
| Resu                                                                | men de la Solicitud<br>rus procesados etileos                                                                                                    | li<br>mende                                                                                                    | Depositue                                                                                         | Armindas                                                                            |
| Resu<br>Regist<br>Tips                                              | men de la Solicitud<br>rus procesados etiliosa<br>bientíficación                                                                                                    | E<br>meté<br>Nostre<br>Mascell TISALEMA CURY                                                                                                    | Deptedius<br>cubiertes                                                                            | Acroincias<br>Tatalos                                                               |
| Resu<br>Regist<br>Tips<br>R                                         | men de la Solicitud<br>rue procesados etilizon<br>identificación<br>(2016/2018/0001                                                                                                    | E<br>Neeter<br>Mascoli TISALEMA CURY<br>PACHAC                                                                                                    | Depisitus<br>cubiertes<br>5,47                                                                    | Acroincias<br>Tatalas<br>5/                                                         |
| Resu<br>Regist<br>Tipe<br>k<br>C<br>C                               | men de la Solicitud<br>rue procession etilione<br>Identificación<br>1804587362001<br>1708775123<br>1802883428                                                                                                    | E Nombre Nombre Nasour Disaliena Curry Pacifiac<br>Ila Yas Rifal Rosa Calendina<br>Chango Challes Jose<br>Antonio                                                                                                    | Depositue<br>rubiertae<br>5,47<br>8,60<br>4,00                                                    | Acreencies<br>Totales<br>5/<br>K/<br>4/                                             |
| Resu<br>Regist<br>Tipe<br>R<br>C<br>C<br>R                          | men de la Solicitad<br>res processios eclisas<br>Identificación<br>1804685365001<br>1708775123<br>1805953428<br>1080024850001                                                                                                    | E Nombre MASQUE TISALIDMA CURY<br>PACIBAC BAYAS REAL ROSA CARMINA<br>CHANGO CHALLES XXIE<br>ANTORIO<br>JUNTA ADMONISTRADORA DE<br>AQUA POPABLE Y<br>ALCANTARELADO PARROQUIA<br>SAN JUAN DE ELUMAN                                                                                                    | Depositine<br>rubiertae<br>5,47<br>8,00<br>4,00<br>5 000,00                                       | Acreencias<br>Totales<br>8,6<br>8,6<br>77,4                                         |
| Resu<br>Regist<br>Tipe<br>R<br>C<br>C<br>R                          | men de la Solicitad res processios etilisas laboraticación 1804585060001 1805851428 1050024850001 1801354250001 1801354250001                                                                                                    | E Nombre MASQUE TISALIDMA CURY<br>PACIDAC BAYAS RIAL ROSA CARMINA<br>CHANGO CHALLIS XORE<br>ANTONIO<br>JUNTA ADMONISTRADORA DE<br>AOUA FOTARILA DO PARROQUA<br>SAN JUAN DE ILUMAN<br>ASOCIACIÓN AGROPICIARIA<br>SANTA CRIZ ASOLORORANC                                                                                                    | Deposition<br>rubiertee<br>5,47<br>8,66<br>4,00<br>5 000,00<br>1 087,08                           | Acreencias<br>Totako<br>5,4<br>4,0<br>8 677,4<br>1 087,0                            |
| Resu<br>Region<br>Tipe<br>R<br>C<br>C<br>R<br>R<br>R<br>C           | men de la Solicitad res processãos estisase lidentificación li304587360001 li708775123 li802803428 li802803428 li802803428 li80024550001 li8013641500001 li8013641500001 li8013641500001 li805005248                                                                                                    | Inseler     Noteter     Mascel TISALEMA CURY     PACIAE     IN YAS RIAL ROSA CARMINA     CHANGO CHALIES XOSE     ANTONIO     IUNTA ADMINISTRADORA DE     AOUA FOTABLE Y     ALCANTARELADO PARROQUIA     SAN JUAN DE ELIMAN     ASOAGROSECLARIA     SANTA CRUZ ASDAGROSECLARIA     SANTA CRUZ ASDAGROSECLARIA     SANTA CRUZ ASDAGROSECLARIA     SANTA CRUZ ASDAGROSECLARIA     SANTA CRUZ ASDAGROSECLARIA                                                                                                    | Depositize<br>rubiertne<br>5,47<br>4,00<br>5 000,00<br>1 087,08<br>0,02                           | Acreencies<br>Totales<br>5,4<br>6,0<br>8,677,4<br>1,087,0<br>0,0                    |
| Result<br>Tipe<br>R<br>C<br>C<br>R<br>R<br>C<br>C<br>C              | men de la Solicitad<br>res processios eclisas<br>identificación<br>1904/99/16/2001<br>1709/79/18<br>1902/99/42<br>109/02/49/2001<br>1901/364/50001<br>1901/364/50001<br>2050/22/48                                                                                                    | E Nombre MASQUE TISALIDMA CURLY PACHAC BA YAS REAL ROSA CARMINA.<br>CHANGO CHALLES XXIE ANTONIO CHALLES XXIE ANTONIO CHALLES XXIE ANTONIO CHALLES XXIE ANTONIO PULARA DOMENTRADORIA DEL AGUA POPARROQUA SANTA CRUZ ASDAGROBANC ANTRANGO PULARA MASU ASDAGROBANC ANTRANGO PULARA MASU ASDAGROBANC ANTRANGO PULARA MASU ASDAGROBANC ANTRANGO PULARA MASU MARIA DEL ROBARIO PULARA DOMENDUEZ TANIA VELORICA                                                                                                    | Deposition<br>Fublection<br>5,47<br>8,460<br>4,000<br>5 000,000<br>1 087,08<br>0,02<br>4,29       | Arreincias<br>Tetaks<br>5,4<br>4,0<br>8,677,4<br>1,087,0<br>0,0<br>4,2              |
| Resu<br>Region<br>Tipe<br>R<br>C<br>C<br>R<br>R<br>C<br>C<br>C<br>C | men de la Solicitad res processios etilisas latentificación lationalización lationalización la | E Neeter<br>Nacional Control Control Cont | Deposition<br>rubiertee<br>5,47<br>8,66<br>4,00<br>5 000,00<br>1 087,08<br>0,02<br>4,29<br>205,25 | Activitation<br>Totalion<br>3,4<br>4,0<br>8,677,4<br>1,087,0<br>0,0<br>4,2<br>206,2 |

1. Total mimoro de registros eliminados:20

Total valor registros eliminados: 20/7.51
 Total número de registros base de datos de depositantes al cierre: 20/75

4. Total valor de registros de base de datos de depositantes al cierre:4497820.06

Código hash de la solicitud de CIERRE : e88949be5e3c3117395c75425c16670 Le recordance que es de su exclusiva responsabilidad la verificación de los registros que pasas a estado "ELIMENADO" como maximado de la aceptación del cierro del proceso de liquidación fortosa de la enfidad

Atentamente,

#### COSEDE

el SPR

# 4.2.1.1.4 Proceso de Cierre (usuario mecanismos)

Π

COSEDE

Fondo de Liquidez y

Fondo de Seguros Privados

Corporación del Seguro de Depósitos

A continuación, la CMSF debe ingresar a revisar y de ser el caso aprobar dicha solicitud:

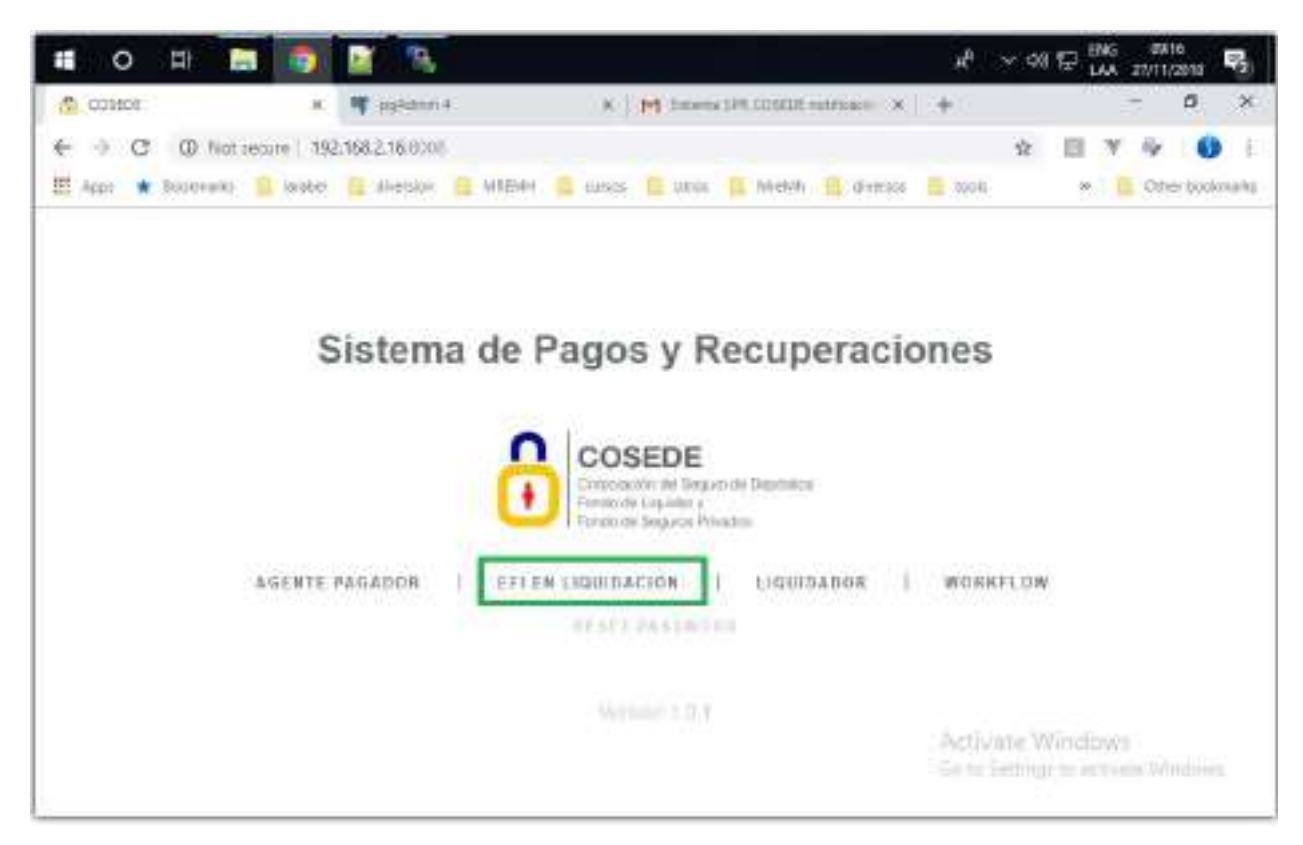

# Se mostrará la lista de EFI's.

| <b>a</b> 0               | at 🖿 🕡                             | N 34                        |                                                                                                    |                | đ                        | ~ ## \$P 1      | NO 0623<br>AA 2011/201 | , R.       |
|--------------------------|------------------------------------|-----------------------------|----------------------------------------------------------------------------------------------------|----------------|--------------------------|-----------------|------------------------|------------|
| The Ecosts               |                                    | e 🦞 spinnet                 | # PT Sinen                                                                                                    | 1944 USBER 444 | than # +                 |                 | - 0                    | ж          |
| $\epsilon \rightarrow i$ | C () Not secure                    | 192.5652.96/00002-portace-h | ta.                                                                                                    |                |                          | \$ E            | 7.61                   | 0          |
| H Ann                    | 🛊 Boolemanta 🔲 tarak               | el 🚺 exercice 📑 1445604     | 🖪 inters 🖪 often                                                                                                    | 11, broker, 1  | di di jenna 🚺 tatà       |                 | 📃 Öfter b              | ockenanta. |
|                          | COSEDE                             | i<br>gan mounta<br>Franka   |                                                                                                    |                |                          | Aleanna U       | INFODE +               |            |
|                          | TRADUCTURE (DATASAN                | SAME CAREFULL               | and the state of the state of t | -              |                          | Area: No.       | CARDINESE              |            |
|                          | Modula Manager                     | on agustarian               | - International Contractor                                                                                                    |                |                          | 100000          | 2012/2012/07           |            |
|                          | Administración de Eñs e            | m kipustacioni              |                                                                                                    |                |                          |                 |                        |            |
|                          |                                    |                             |                                                                                                    |                |                          |                 |                        |            |
|                          | <ul> <li>Buscar por nor</li> </ul> |                             |                                                                                                    |                |                          |                 |                        |            |
|                          | RUC                                | Nombre                      | Cantón                                                                                                    | Segmento       | Estado                   |                 |                        |            |
|                          | 1 1791717430                       | 101 TARQUELTDA              | Quito                                                                                                    | 5              | Liamamento<br>Acreencias | We Cep          | alader                 |            |
|                          | 2 18917155999                      | OHASKI                      | Ambalo                                                                                                    | 5              | Informe<br>Final da Juri | we Lop          | KARGON -               |            |
|                          |                                    |                             |                                                                                                    |                | Liquidación              | Section for all | Sector Print           |            |

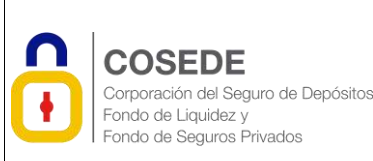

Cierre del proceso de liquidación en Página 12 de 17 el SPR

# A continuación, se debe buscar la EFI en revisión:

| 0 O |      | n in the new second                                                                                             |                                       | Normeral Langue Sciptor 10 | R. Court  |          | labora di | H +                                                                                                    | No. of Lot, No. |   |
|-----|------|----------------------------------------------------------------------------------------------------|---------------------------------------|----------------------------|-----------|----------|-----------|----------------------------------------------------------------------------------------------------|-----------------|---|
| 6   |      | (D 19239)                                                                                                    | N2.16                                 |                            | (B. Cess) |          |           | 1 1 1 1 1                                                                                                    | 0.0             | 1 |
|     |      |                                                                                                    |                                       |                            |           |          |           | ميرو فقاررا والمستعدية                                                                                         |                 |   |
|     | -    | Present in Low Cold                                                                                             | Sadares Desegueral                    |                            |           |          |           | Anna Weilanders                                                                                                | 1               |   |
|     | -    | entro de 134 en historia                                                                                        |                                       |                            |           |          |           |                                                                                                    |                 |   |
|     | 9,98 |                                                                                                    |                                       |                            |           |          |           |                                                                                                    |                 |   |
|     |      | 94,0                                                                                                    | toorers.                              | there is a                 | augments  | Kidnes . |           |                                                                                                    |                 |   |
|     | 28   | A REPORT OF A REPORT OF A REPORT OF A REPORT OF A REPORT OF A REPORT OF A REPORT OF A REPORT OF A REPORT OF A R | Committee in printed line passe 5     | Set Series                 | 4         |          | -         | 1 monarch                                                                                                    |                 |   |
|     | ++   | a tpipurotos-                                                                                                   | Comparison of privates (200 parts) if | 6.01                       | +         |          | -         | (and see a                                                                                                    |                 |   |
|     |      | 111am Stepanow I                                                                                                | transmitters on printer size (when it | tions a                    | 14        |          | -         | A REAL PROPERTY.                                                                                               |                 |   |
|     | 81   | CONTRACTOR AND                                                                                                  | Country in plate U.S. plate a         | tability of                | 1.8       | 1        | -         | An other                                                                                                    |                 |   |
|     |      | 11244300000000                                                                                                  | Commission of protos time pates it    | Earle -                    | (a)       |          | - 3       | (inclusion)                                                                                                    |                 |   |
|     | 116  | (training of t                                                                                                  | transcolors de priete side palse e    | 1446                       | 19        |          | -         | ( and the second second second second second second second second second second second second second second se |                 |   |

Luego de acceder a visualizar los datos de la EFI, ir al botón "Asignación de liquidadores".

| Harrison |                               | in the second second second second second second second second second second second second second second second |   |                     |                              | Anna Bacarberia |
|----------|-------------------------------|----------------------------------------------------------------------------------------------------|---|---------------------|------------------------------|-----------------|
|          | andn en 25 en laurter         |                                                                                                    |   |                     |                              |                 |
| Adar No. | em general                    |                                                                                                    |   |                     |                              |                 |
|          | ALC: Y                        | -tubelease                                                                                                    |   | Eastern de la LETT  |                              |                 |
|          | Tel retries?                  | 6946                                                                                                    | 2 | lagninis-           | 1                            | 12              |
|          | Rails some                    | Cooperative an proceed tone datase a                                                                            |   | Accesses de la Crit | Courses to providing prior a |                 |
|          | (maximity) -                  | Galayas                                                                                                    | - | Comine -            | theman .                     | 1               |
|          | Warmen and an Architecture of | i Land                                                                                                    |   | Therewanter         |                              |                 |

En la siguiente pantalla se mostrará el botón para "Procesar solicitud de Cierre Liq".

| + 0 @ He +++                                                                                                    | martin   192308218 million martin house                                                                                                    | NA CONTRACTOR OF A                 |          |                                                                                                    | E # 0             |
|----------------------------------------------------------------------------------------------------|----------------------------------------------------------------------------------------------------|------------------------------------|----------|----------------------------------------------------------------------------------------------------|-------------------|
|                                                                                                    |                                                                                                    |                                    |          |                                                                                                    | Income Lawrence 1 |
| - Course                                                                                                    |                                                                                                    |                                    |          |                                                                                                    | And Bernstein     |
| in succession of                                                                                                    | and Companies or production of some V                                                                                                    |                                    |          |                                                                                                    |                   |
| ( inputer of                                                                                                    | Name and Address of States                                                                                                    |                                    |          |                                                                                                    |                   |
|                                                                                                    |                                                                                                    |                                    |          |                                                                                                    |                   |
|                                                                                                    |                                                                                                    |                                    |          |                                                                                                    |                   |
| A superior of the local division of the local division of the loca |                                                                                                    |                                    |          |                                                                                                    |                   |
| Destr                                                                                                    | Name of Concession, Name of Concession, Name o | 1444                               | 100000   | the state of the                                                                                                    | ikcisto.          |
| 1016-10-00                                                                                                    | Magnue Unitedative Arekprint Tran                                                                                                    | converted by the department of the | January, | Contraction of the local division of the local division of the loc |                   |

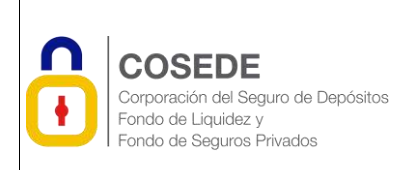

Cierre del proceso de liquidación en Página 13 de 17 el SPR

El sistema mostrará los documentos subidos por el liquidador, con respecto a esta solicitud: y tendrá disponible 2 opciones: Aprobar el cierre o Rechazar recepción Cierre.

|                                                                   | · Hitsetell w                                                                                                    | and and a second second                                                                                                    |                                                                                                    | 1 <b>C</b> 201        | - |
|-------------------------------------------------------------------|----------------------------------------------------------------------------------------------------|----------------------------------------------------------------------------------------------------|----------------------------------------------------------------------------------------------------|-----------------------|---|
| + C Dhenna                                                        | - 182 982 14 - 1744                                                                                                    | and a fair and a fair and a fair and a fair a fair a fair a fair a fair a fair a fair a fair a fair a fair a fa                                     |                                                                                                    | Q # (                 |   |
|                                                                   |                                                                                                    |                                                                                                    |                                                                                                    | (incentral control or |   |
| -                                                                 |                                                                                                    |                                                                                                    |                                                                                                    | Anne Management       |   |
| ADD CONCOR                                                        | u.d. ingerinkasieren                                                                                                    | مرادر بصحول تصوروانه بردا منوع                                                                                                    | e Tas                                                                                                    |                       |   |
| EL 1091/02                                                        | Contention Person in<br>Contention                                                                                                    | AACORVO<br>Tracationers and a constant                                                                                                    | DESCRIPTION .                                                                                                    |                       |   |
| 60.0 yaa aha daha<br>daga waxaa waxaa waxaa<br>ni aaafaa haa daha | er Worksheite pro et Linstein<br>mission estador 1994, TAO y<br>Robert legenesis a vertales f                                                                                                    | a ver of Staterias in Plagon ) Plot application<br>(Institute de practication "NOI ARDICAL", )<br>(Institute DD" marina distribution des caste com- | inen (1974) de UNITALETE, electrica que se<br>par locação de legazitados por estas<br>regigemente de las entidades em tigantes eléc |                       |   |
| Hote Line out                                                     | aging synthesis (see )                                                                                                    | il liyadadir sati ristili adi azo cara ak                                                                                                    | n te (minis                                                                                                    |                       |   |
|                                                                   | - 12 Year                                                                                                    | pe on Molecon                                                                                                    |                                                                                                    |                       |   |
|                                                                   | Contra Contra Co | Area Padate course of                                                                                                    |                                                                                                    |                       |   |

Si selecciona la opción Rechazar, el sistema solicitará ingresar la justificación o motivo de rechazo:

| C. Cumle | Hitsenschummenten                                                                                                    |                 |
|----------|----------------------------------------------------------------------------------------------------|-----------------|
| + + e  0 | New Agent (182:58236 Intelligence Party Profiles and a                                                                                                    | G. n. 🔿 1       |
|          |                                                                                                    |                 |
|          |                                                                                                    |                 |
|          |                                                                                                    |                 |
|          | And the second second s |                 |
|          | AND REPORT OF A DESCRIPTION                                                                                                    |                 |
|          | State Internet                                                                                                    |                 |
|          |                                                                                                    |                 |
|          |                                                                                                    |                 |
|          |                                                                                                    |                 |
|          |                                                                                                    |                 |
| E 16NG#  | · Willingst · Franklandse ·                                                                                                    | Miamar Bode   8 |

Caso contrario si Aprueba, deberá Aceptar los términos e informará que el cierre se ha realizado con éxito:

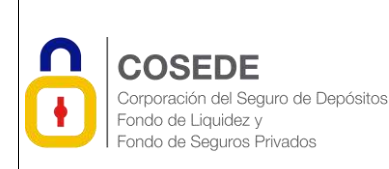

# MANUAL DE USUARIO

Código: MUS-GPS-02-01-03 Fecha de creación: 04/02/2019 Versión: 01 Página 14 de 17

Cierre del proceso de liquidación en Página 14 de 17 el SPR

| <ol> <li>[6] [44:44:80440.] [26:3863</li> </ol>                                                                                                    | Teacher and the                                                                                                    | ALC: No. of Concerns                                                                                                    |                                                                                                    |                        |                                  | 94 A                                                     |                         |
|----------------------------------------------------------------------------------------------------|----------------------------------------------------------------------------------------------------|----------------------------------------------------------------------------------------------------|----------------------------------------------------------------------------------------------------|------------------------|----------------------------------|----------------------------------------------------------|-------------------------|
|                                                                                                    |                                                                                                    | 292.356.2 (d-8000 dive<br>Diversity solid over solids                                                                                                    |                                                                                                    |                        |                                  |                                                          |                         |
|                                                                                                    | 1444.12                                                                                                    |                                                                                                    |                                                                                                    | August -               |                                  | Anna Managana                                            |                         |
| Adda care prover the                                                                                                    | ta da pratacaria dala 11                                                                                                    |                                                                                                    | Ter                                                                                                    |                        |                                  |                                                          |                         |
| ILL INVOICE CONTRACTO                                                                                                    | FEDIATE                                                                                                    | 1.853000                                                                                                    | LEN RIVER                                                                                                    |                        |                                  |                                                          |                         |
| BED Carel Australia                                                                                                    | CARGA                                                                                                    | البو شاهدين ، سه                                                                                                    |                                                                                                    | 1                      |                                  |                                                          |                         |
| O Process de las te activitades<br>delse sente regettere en visital<br>legandermanie de de tes regite<br>finitasis<br>Relación de tes regiterios conte                                                                                                    | er of Legendeder with the<br>CHERCHART presidence<br>on a result. "Exclusion of<br>the the result."                                                                                                    | denne de Pagier y Parcase anim<br>e madication "Michild Collection" y<br>7. martia destador del cardo pad                                                                                                    | en (1999) de la COURTE, read<br>a ro cast: Al legoritation de egito<br>regelter de la Antidad en Alpaña<br>a timo: | internet.<br>N<br>Alle |                                  |                                                          |                         |
|                                                                                                    | A Available too too                                                                                                    | -                                                                                                    |                                                                                                    |                        |                                  |                                                          |                         |
|                                                                                                    | Canal Distance                                                                                                    | International Dist                                                                                                    | **                                                                                                    |                        |                                  |                                                          |                         |
|                                                                                                    |                                                                                                    |                                                                                                    |                                                                                                    |                        |                                  |                                                          |                         |
| Ger - Brow                                                                                                    | iar i                                                                                                    | R school par                                                                                                    | - 14 L                                                                                                    |                        |                                  | Monty                                                    | e kok                   |
| or - Bo                                                                                                    | ingat in in                                                                                                    | E souche par                                                                                                    | 24U.                                                                                                    |                        |                                  | Size                                                     | r bok                   |
| of • 8 of<br>• 14 h<br>• 16 h                                                                                                    |                                                                                                    | E soccessa<br>O                                                                                                    |                                                                                                    |                        |                                  | 800<br>Q 8                                               | e bode                  |
| ал - В. сн<br>• Н. М.<br>2. © те намого (182382)                                                                                                    | inggat in<br>1999 The grand star<br>14 – Karl Sagerant                                                                                                    | t schools zw<br>ee<br>auth                                                                                                    |                                                                                                    |                        |                                  | Sort<br>G d                                              | - 1-14<br>- 1-14<br>- 1 |
| car • Bran<br>• Hills<br>2 Bhenners (1924)                                                                                                    | inggat - *<br>enel 12. genet fer<br>14. million men fer                                                                                                    | t scrober zar                                                                                                    |                                                                                                    |                        |                                  | Korr<br>Q. B<br>Sector of Hotel (                        |                         |
| naf • Bran<br>• Hills<br>2 Diseasaan (1838)                                                                                                    | 140321 - 1<br>1411 - 121 - 121 - 121 - 121<br>141 - 121 - 121 - 121 - 121<br>141 - 121 - 121 - 121 - 121<br>141 - 121 - 121 - 121 - 121 - 121<br>141 - 121 - 121 - 121 - 121 - 121 - 121<br>141 - 121 - 121 |                                                                                                    |                                                                                                    |                        |                                  | Sort<br>Q B<br>South Research                            | - 104<br>000 00         |
| taf + Bran<br>+ Hills<br>2 Distances (1938)                                                                                                    | inggel<br>esta 12 gegetete<br>14 million regeretet<br>14 million regeretet                                                                                                    |                                                                                                    |                                                                                                    |                        |                                  | Korr<br>Q. B<br>Generative of Poles (<br>Ante Management | e koda                  |
| tal · · · · · · · · · · · · · · · · · · ·                                                                                                    |                                                                                                    |                                                                                                    |                                                                                                    |                        |                                  | Sort<br>Q. B<br>South Research                           | e kok                   |
|                                                                                                    |                                                                                                    | E schoold in an<br>of the school of the school of the sch |                                                                                                    |                        |                                  | Morris<br>Q. R<br>Same and Party (                       | . 6.4                   |
|                                                                                                    |                                                                                                    |                                                                                                    |                                                                                                    |                        |                                  | Som<br>Q R<br>Some set Protect<br>And Recommend          |                         |
|                                                                                                    |                                                                                                    |                                                                                                    |                                                                                                    |                        |                                  | Anne Banner                                              |                         |
|                                                                                                    |                                                                                                    |                                                                                                    |                                                                                                    |                        |                                  |                                                          |                         |
| A DE LES ANDER DE LES ANDER DE |                                                                                                    |                                                                                                    |                                                                                                    | hitas<br>pilitat       | Feeda dese deseña                | Anter Money                                              |                         |
| tal Bate state to de                                                                                                    |                                                                                                    |                                                                                                    |                                                                                                    | hetere<br>Jamado       | Fecha sina disasin<br>2019-13-14 | Access                                                   |                         |

# 4.2.1.1.5 Proceso de cierre (usuario Liquidador)

Una vez aprobada la solicitud de cierre del proceso de liquidación por parte de la CMSF, el liquidador al ingresar al SPR ya no podrá visualizar la EFI en su bandeja:

| ſ | <b>COSEDE</b><br>Corporación del Seguro de Depósitos<br>Fondo de Liquidez y<br>Fondo de Seguros Privados | MANUAL DE USUARIO<br>Cierre del proceso de liquidación en<br>el SPR | Código: MUS-GPS-02-01-03<br>Fecha de creación: 04/02/2019<br>Versión: 01<br>Página 15 de 17 |
|---|----------------------------------------------------------------------------------------------------|---------------------------------------------------------------------|---------------------------------------------------------------------------------------------|
|   |                                                                                                    |                                                                     |                                                                                             |

| CONSET     CONSET     Conserved     Conserved                                                                                                    | 🖬 o 😫 🔚 💽                   | 🖬 🦄                 |                                                                   | s <sup>e</sup> | ~ 40 57 LAA 2011/2011 1        |
|----------------------------------------------------------------------------------------------------|-----------------------------|---------------------|-------------------------------------------------------------------|----------------|--------------------------------|
| C Cosecondaria (192382.14000)     Age: Cosecondaria (192382.14000)     Age: Cosecondaria (192382.14000)     Age: Cosecondaria (192082.14000)     Age: Cosecondaria (192082.14000)     Cosecondaria (192082.14000)     Cosecondaria (192082.14000)     Cosecondaria (192082.14000)     Age: Cosecondaria (192082.14000)     Age: Cosecondaria (19208      | CORECE                      | T passes a          | K M Silver IV CONDENS                                             | nance   + c    | - 5 ×                          |
|                                                                                                    | € → C (D Notseus ) 19       | 21682.162000        |                                                                   |                | A 🛛 Y 👳 🌒 1                    |
| Sistema de Pagos y Recuperaciones                                                                                                    | 🕅 Appen 🌲 Encloseda 📑 model | 🖪 diwitari 📋 Mizlet | anna 🔒 anna 📕 Madhi 🛔                                             | dveran II and  | e 🗧 Otterizzkruni              |
| Sistema de Pagos y Recuperaciones                                                                                                    |                             |                     |                                                                   |                |                                |
| Sistema de Pagos y Recuperaciones                                                                                                    |                             |                     |                                                                   |                |                                |
| AGENTE PAGADOR   AFFER LIQUIDACIÓN   LIQUIDACIÓN   MONRALOW<br>SELECT PERSONNEL<br>Versión 101<br>Aptimite Windows                                                                                                    | S                           | Sistema de F        | agos y Recupe                                                     | racione        | 5                              |
| AGENTE PAGADON   EFFER LIQUIDACIÓN   LIQUIDADON   MONNALON<br>MILLET PAGADON   EFFER LIQUIDACIÓN   LIQUIDADON   MONNALON<br>MILLET PAGADON   AFFER LIQUIDACIÓN   ARUNALON                                                                                                    |                             |                     |                                                                   |                |                                |
| Constantin de Cagon de Lagan de Cagon de Cagon d |                             | 0                   | COSEDE                                                            |                |                                |
| AGENTE PAGADOR   AFFER LIQUIDACIÓN   LIQUIDADOR   MORRALOW                                                                                                    |                             |                     | Construction and Segure on Deptember .<br>Print do dar Lea 4002 6 |                |                                |
| AGENTE PAGADON   AFFER LIQUIDACIÓN   Argundadon   MONRALÓN<br>GENET PERSON<br>Vende 101                                                                                                    |                             | Correct Correct     | I rando de Seguna I Yvados                                        | _              |                                |
| Menade 1.0.1<br>Actuate Windows                                                                                                    | #G8876                      | PAGADOR   AFIE      | LIQUIDACIÓN   LIQUIDA                                             | рон.   ноз     | DH ALL CYM                     |
| Senate 1.0.1<br>Activate Windows                                                                                                    |                             |                     | NUMBER PRACTICING                                                 |                |                                |
| Actuate Windows                                                                                                    |                             |                     |                                                                   |                |                                |
|                                                                                                    |                             |                     |                                                                   | Act            | outs Windows                   |
|                                                                                                    |                             |                     |                                                                   |                | stations to all on the terrane |

Si no tuviese asignada ninguna otra EFI, le mostraría la siguiente pantalla y el proceso habrá concluido.

| A Conte + Del Manteri La Contenia a Contenia del Contenia del Contenia |                           |      |   |  |
|----------------------------------------------------------------------------------------------------|---------------------------|------|---|--|
| € + Ø 10 hen nore   182 sk214 mit versioneren                                                                                                    | = 4) Q #                  | 0    | 1 |  |
|                                                                                                    | counters (request tes a . |      |   |  |
|                                                                                                    | Analysina                 |      |   |  |
| The groups of bottom in the set of the                                                                                                    |                           |      |   |  |
| Distance in the second second                                                                                                    |                           |      |   |  |
|                                                                                                    |                           |      |   |  |
|                                                                                                    |                           |      |   |  |
|                                                                                                    |                           |      |   |  |
|                                                                                                    |                           |      |   |  |
|                                                                                                    |                           |      |   |  |
|                                                                                                    |                           |      |   |  |
|                                                                                                    |                           |      |   |  |
|                                                                                                    |                           |      |   |  |
|                                                                                                    |                           |      |   |  |
|                                                                                                    |                           |      |   |  |
| B legitiger - B dategart - E konstatoristane -                                                                                                    | Mosterie                  | 1030 | × |  |

# 5. ANEXOS

No se tiene anexos asociada a la misma.

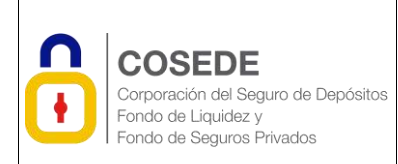

Cierre del proceso de liquidación en Página 16 de 17 el SPR

# 6. CONTROL DEL DOCUMENTO

# 6.1 Identificación del Documento

| Descripción                                    | Unidad Administrativa                     |
|------------------------------------------------|-------------------------------------------|
| Manual de usuario del desarrollo del Sprint 6, | Unidad de Tecnologías de la Información y |
| módulo correspondiente a Cierre del proceso de | Comunicación.                             |
| liquidación                                    |                                           |

# 6.2 Uso del Documento

| Descripción                                     | Unidad Administrativa                              |
|-------------------------------------------------|----------------------------------------------------|
| Responsable de la ejecución                     | Liquidador / Analista de la CMSF)                  |
|                                                 |                                                    |
| Responsable de la evaluación de control interno | Coordinación Técnica de Riesgos y Estudios.        |
|                                                 | Dirección de Planificación y Gestión Estratégica – |
|                                                 | Unidad de Procesos.                                |
| Responsable de la revisión y actualización      | Coordinación Técnica de Mecanismos de Seguridad    |
|                                                 | Financiera.                                        |
|                                                 |                                                    |

# 6.3 Historial de Cambios

| Versión | Descripción del cambio                                                                                                    | Fecha de<br>actualización | Responsable del<br>cambio                    |
|---------|----------------------------------------------------------------------------------------------------|---------------------------|----------------------------------------------|
| 00      | Creación del manual de usuario para el cierre del proceso de liquidación                                                                      | 17/12/2018                | LINKPULSE<br>CONSULTORÍA<br>TECNOLÓGICA S.A. |
| 01      | Aprobación del manual de usuario:<br>Se emite la primera versión del Manual de<br>Usuario para cierre del proceso de liquidación en<br>el SPR | 04/02/2019                | Dra. Gissela Arellano                        |

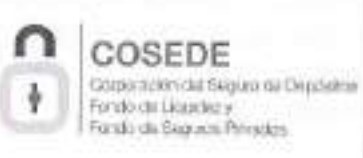

Código: MUS-GPS-02-01-03 Fecha de creación: 04/02/2019 Versión: 01 Página 17 de 17

Cierre del proceso de liquidación en Página 17 de 17 el SPR

# 7. FIRMAS DE REVISIÓN Y APROBACIÓN

| Rubro             | Nombre apellido / Cargo / unidad<br>administrativa                                       | Fecha de<br>aprobación | Pirma    |
|-------------------|------------------------------------------------------------------------------------------|------------------------|----------|
| APROBADO<br>POR:  | Ing. Daniel Morán<br>Analista de la Unidad de<br>Inteligencia del Negocio 3              | 08/02/2019             | Durful   |
| REVISADO<br>POR:  | Ing. Renato Lalaleo<br>Director de Planificación y<br>Gestión Estratégica                | 08/02/2015             | Bal      |
|                   | Ing. Consuelo De La Torre<br>Analista de la Unidad de<br>Inteligencia del Negocio        | 08/02/2019             | (II)     |
| ELABORADO<br>POR: | Dra. Gissela Arellano<br>Coordínador Técnico de<br>Mecanismos de Seguridad<br>Financiera | 08/02/2013             | Fallette |
|                   | Ing. Carolina Toro<br>Analista de Mecanismos de<br>Seguridad Financiera 2                | 08/02/2019             | Hates    |